## GOOGLE ACADÈMIC / GOOGLE SCHOLAR Actualització maig 2020

COM ESBORRAR UN PERFIL DUPLICAT

## ESBORRAR PERFIL

• Si detecta que té més d'un perfil creat, li recomanem eliminar els duplicats per a conservar només un perfil en Google Scholar. Per a això, ha d'entrar en el perfil que desitge esborrar. En l'apartado *Configuració* que apareix en clicar sobre les barres horitzontals que estan en la part superior esquerra de la pantalla, si prem sobre *Compte*, trobarà l'opció d'eliminar el compte.

| =  | Google Académico  | • | Configuración                     |                                                 |
|----|-------------------|---|-----------------------------------|-------------------------------------------------|
| ۲  | Mi perfil         |   | Resultados de búsqueda<br>Idiomas | Cuenta                                          |
| *  | Mi biblioteca     |   | Enlaces de bibliotecas            | Has iniciado sesión como r                      |
|    | Alertas           |   | Cuenta<br>Botón                   | Cerrar sesión                                   |
| œ  | Estadísticas      |   |                                   | Eliminar o recuperar cuenta de Google Académico |
| ٩* | Búsqueda avanzada |   |                                   |                                                 |
| ۵  | Configuración     |   |                                   | Gilardar Cancelar                               |
|    |                   |   |                                   |                                                 |
|    |                   |   |                                   |                                                 |
|    |                   |   |                                   |                                                 |

## COM ESBORRAR EL PERFIL SI NO RECORDE LA CONTRASENYA DEL CORREU

• Si el perfil duplicat de Google està sota un compte de correu Gmail de la qual ja no recorda la contrasenya, haurà de sol·licitar directament en l'ajuda de Google que li esborren el perfil. Accedisca al <u>següent formulari</u> i complete la informació suficient perquè puguen atendre la seua petició.

En cas de dubte, contacteu amb nosaltres a través de La Bibliotec@ Respon.

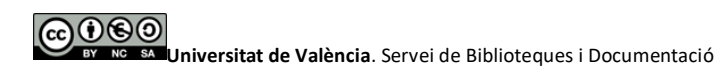

Reconeixement-NoComercial-CompartirIgual 4.0 Internacional (CC BY-NC-SA 4.0)

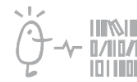

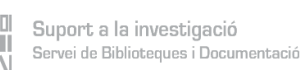

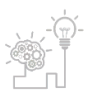